## ZOOM-Regeln für einen wertschätzendes Miteinander im Gottesdienst

Herzlich Willkommen,

schön, dass du/ Sie sich dazu entschieden haben mit uns diesen besonderen Gottesdienst zu feiern.

Wir wollen dabei auf einen respektvollen und wertschätzenden Umgang achten.

Wenn du/ Sie das erste Mal die Videoplattform "zoom" benutzen, können sie unten eine Anleitung finden.

Bis Bald,

euer zoom-Gottesdienst-Team

Diese Anleitung ist von der Internetseite https://roswithauhde.de/zoom/. Die Kirchengemeinde ist weder Urheber des Textes noch hat sie das Recht an den Bildern.

## **Zoom-Anleitung**

## WAS BRAUCHE ICH FÜR TECHNIK FÜR ZOOM?

Wenn Sie an einer Zoom-Video-Konferenz teilnehmen möchten, brauchen Sie eine Webcam, um gesehen zu werden, und Lautsprecher, um zu hören. In Webcams und Laptops ist in der Regel ein Mikrofon eingebaut, so dass Sie nicht zwingend ein anderes Mikrofon brauchen. Eine Alternative für Mikrofon und Lautsprecher wäre ein Headset.

## INSTALLATION AUF DEM COMPUTER ODER LAPTOP

Zur Installation des Programmes auf Ihrem Computer klicken Sie zunächst auf den Link zum Herunterladen: <u>https://zoom.us/download</u>

Dann öffnet sich eine neue Seite, in der Sie ganz oben das Programm Zoom-Client für Meetings finden. Dort klicken Sie auf den blauen Button Download.

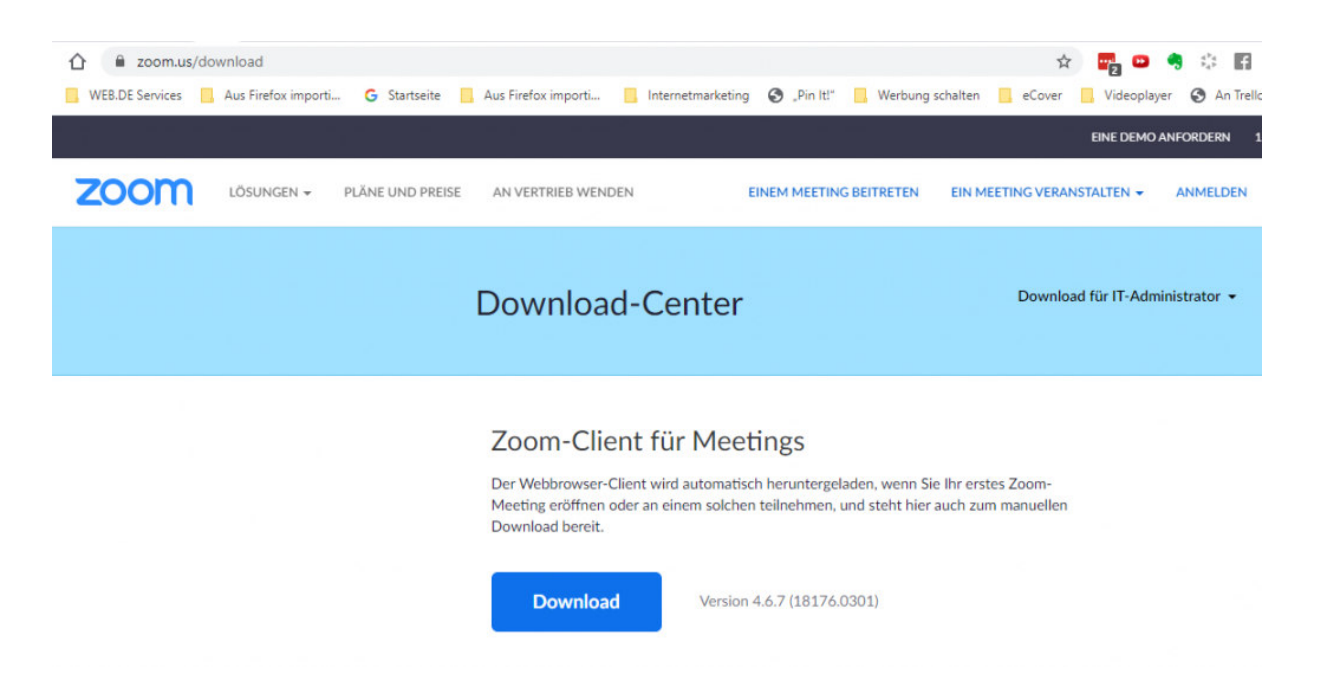

Nun wird das Programm auf Ihren Computer heruntergeladen. In der Regel wird es in Ihren Download-Ordner gespeichert. Es kann aber sein, dass Sie aufgefordert werden, den Speicherort anzugeben oder es ist vielleicht schon ein anderer Speicherort festgelegt. Das können Sie in den Einstellungen Ihres Browsers kontrollieren.

Wenn die Installationsdatei für das Programm gespeichert ist (das dauert nur Sekunden), klicken Sie zweimal schnell hintereinander auf den Dateinamen. Man nennt das auch Doppelklick.

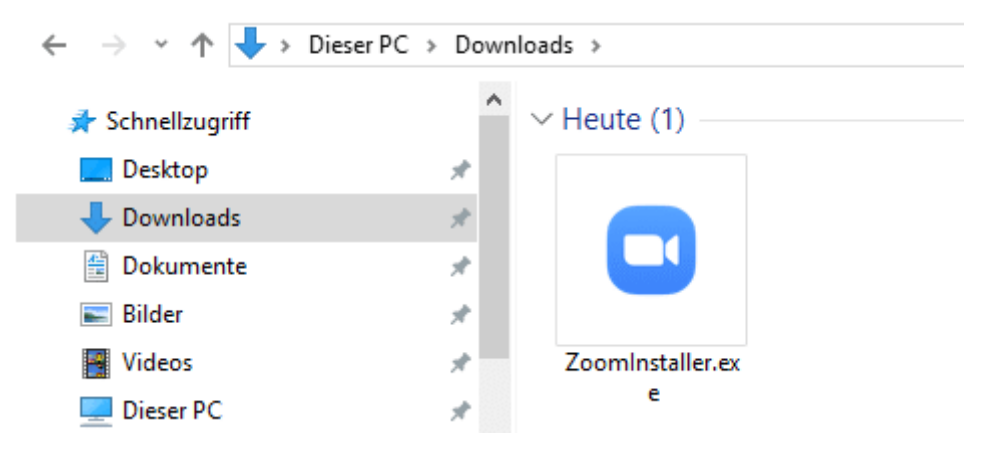

Damit wird nun das Programm auf Ihrem Computer installiert. Mehr ist erstmal nicht zu tun. Sie können die Webseite jetzt schließen.

INSTALLATION AUF DEM SMARTPHONE ODER TABLET

Zu empfehlen ist zwar die Teilnahme mit dem Computer, aber man kann an der Videokonferenz auch mit dem Smartphone oder Tablet teilnehmen. Dazu muss die App Zoom auf dem Smartphone bzw. Tablet installiert sein. Die App gibt es kostenfrei im Play Store für Android-Geräte und im App Store für Apple-Geräte.

WIE KANN ICH AN EINER VIDEOKONFERENZ TEILNEHMEN?

Die Teilnahme an einer Zoom Videokonferenz ist mit oder ohne Registrierung möglich. Die einzige Voraussetzung ist die Installation des Programmes bzw. der App. Die Teilnahme ist kostenfrei.

Um an einer Videokonferenz teilnehmen zu können, benötigen Sie einen Link (eine Internetadresse) oder eine Meeting-ID. Diesen Link oder die Meeting-ID wird rechtzeitig auf der Website der Kirchengemeinde St. Markus eingestellt. Jeder Meetingraum hat seine eigene, unverwechselbare Internetadresse, so dass gewährleistet ist, dass Sie auch im richtigen Raum landen. Haben Sie den Link, dann brauchen Sie nur auf den Link zu klicken. Zunächst erscheint ein kleines Fenster, indem Sie bestätigen müssen, dass Sie ZOOM Meetings öffnen möchten. Wenn Sie per Meeting-ID teilnehmen wollen, klicken Sie auf der Startseite von ZOOM (https://zoom.us) auf "Einem Meeting beitreten". Es öffnet sich ein kleines Fenster, in das Sie im Feld Besprechungs-ID eingeben und dann auf "Beitreten" klickst.

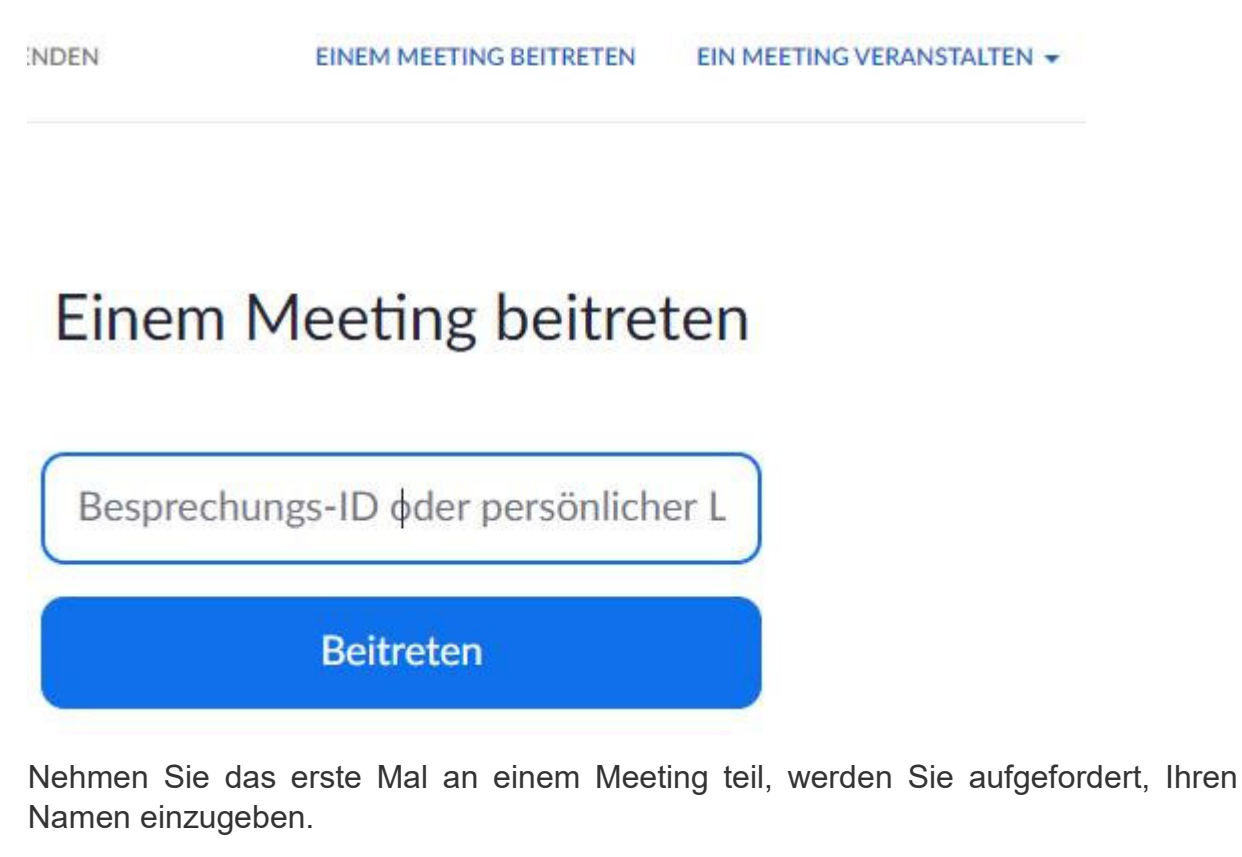

Egal, ob Sie auf einen Link geklickt oder die Meeting-ID eingetragen und auf Beitreten geklickt haben, in beiden Fällen müssen Sie bestätigen, dass ZOOM Meetings geöffnet werden darf.

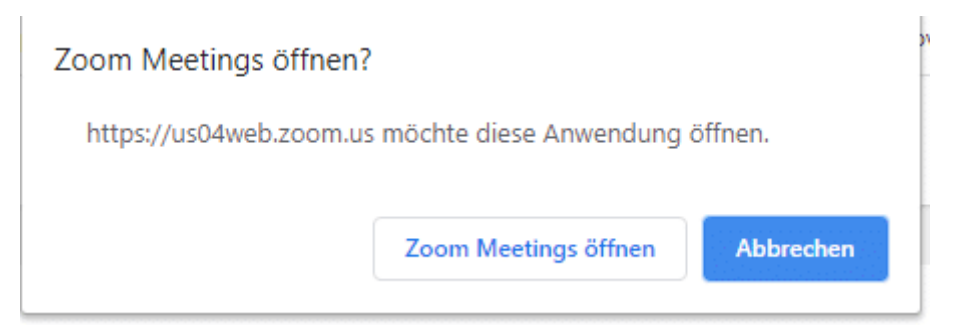

Das Meeting wird daraufhin außerhalb des Browsers in einem neuen Fenster geöffnet. Sie müssen lediglich noch anklicken, ob Sie per Computeraudio teilnehmen möchten. Und schon sind Sie drin und können Ihre Kamera und das Mikrofon anschalten, damit man Sie sieht und hört.

Wir stellen zunächst alle Teilnehmer auf stumm, damit der Gottesdienst nicht gestört wird.

Die verschiedenen Funktionen von zoom hat die Ludwig-Maximilians-Universität München hier erklärt:

https://www.seniorenstudium.uni-muenchen.de/digitalelehre/zoom/zoomanfaengerundfortgeschr.pdf

Die Funktionen, welche Sie für den zoom-Gottesdienst brauchen, sind unter der Überschrift "Die wichtigsten Schritte auf Zoom" zusammengefasst.